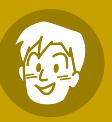

# Radio Wave Environment Testing is Easy for Anyone from the very first time!

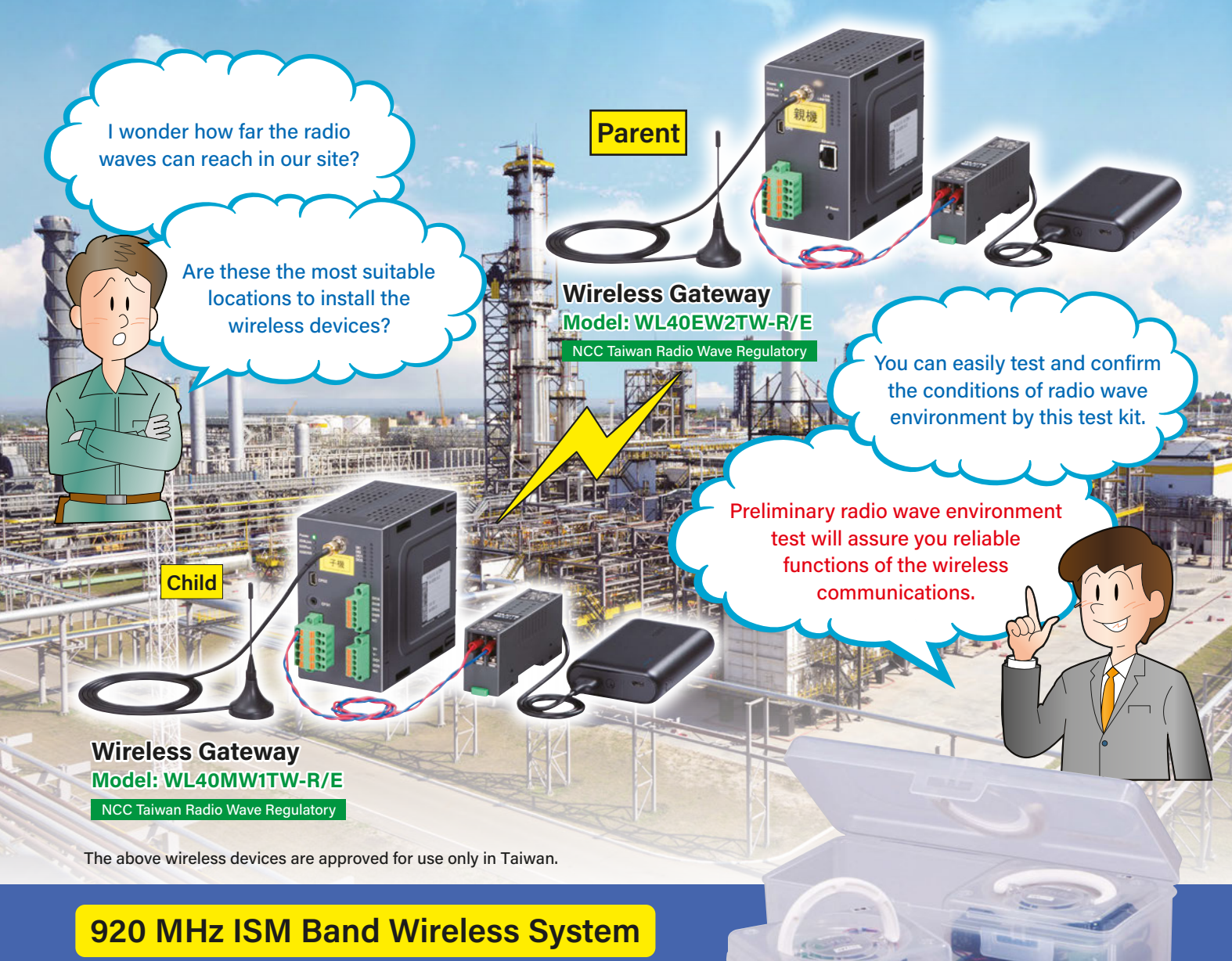

## Radio Wave Environment Test Kit

The box and part photos are not of the actual products, provided for illustrative purposes only.

11-0008

Rev. U

2025-02

MG CO., LTD. www.mgco.jp

Make Greener automation

### INTRODUCTION

This quick manual provides users with instructions on the procedures of preliminary radio wave environment testing using the test kit, conducted before introducing the 920 MHz ISM Band Wireless System, including the judgment criteria of test results.

The testing is completed by two major tests as indicated below. Step-by-step procedures are explained at the bottom of this page.

#### – (1) Channel Noise Scan -

Measuring 920 MHz band radio waves at the sites to install the wireless devices, and confirming that there are no interfering radio waves and/or noises in the environment.

#### (2) Communication Test

Conducting a communication test with a pair of wireless gateways to measure receiving levels and error rates, and confirming that there are no radio interference over the areas connecting the paired stations.

**Highly Recommended**: The preliminary radio wave environment testing will enhance the reliability of your wireless transmission system by ensuring it functioning in a stable environment.

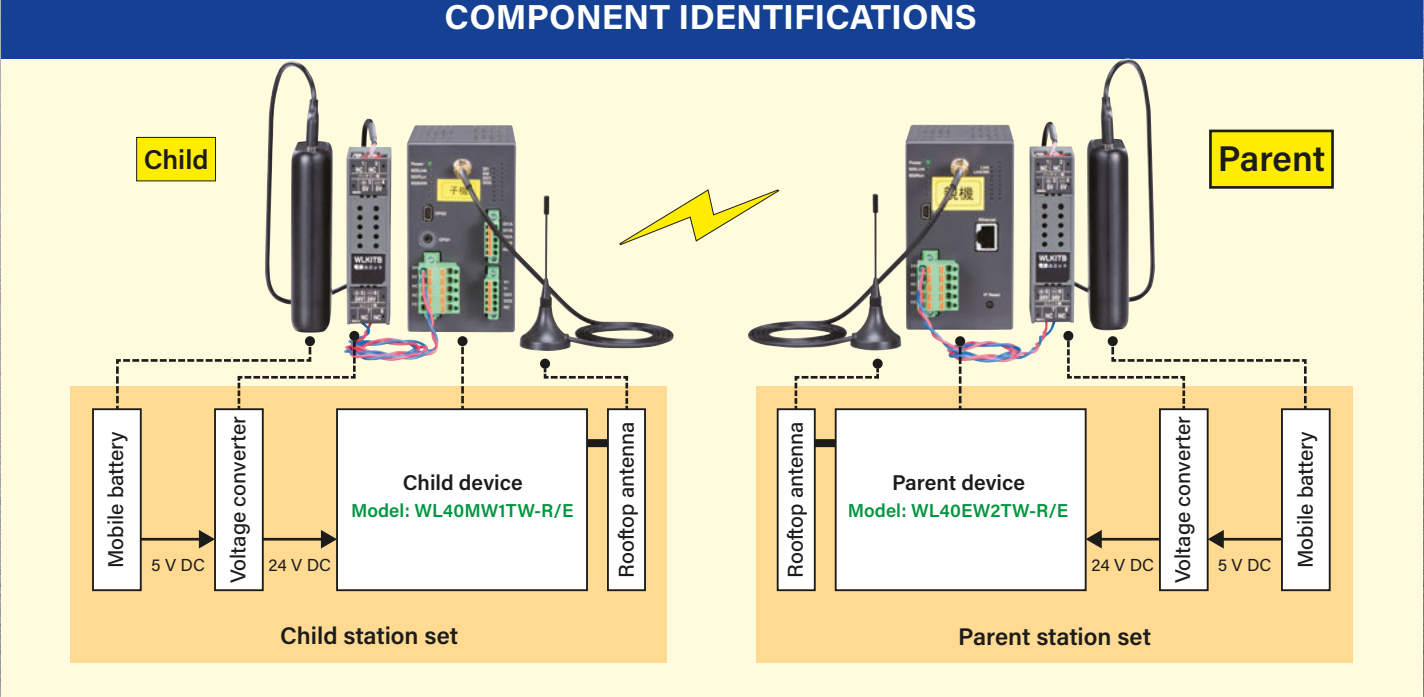

### **GENERAL TEST PROCEDURE**

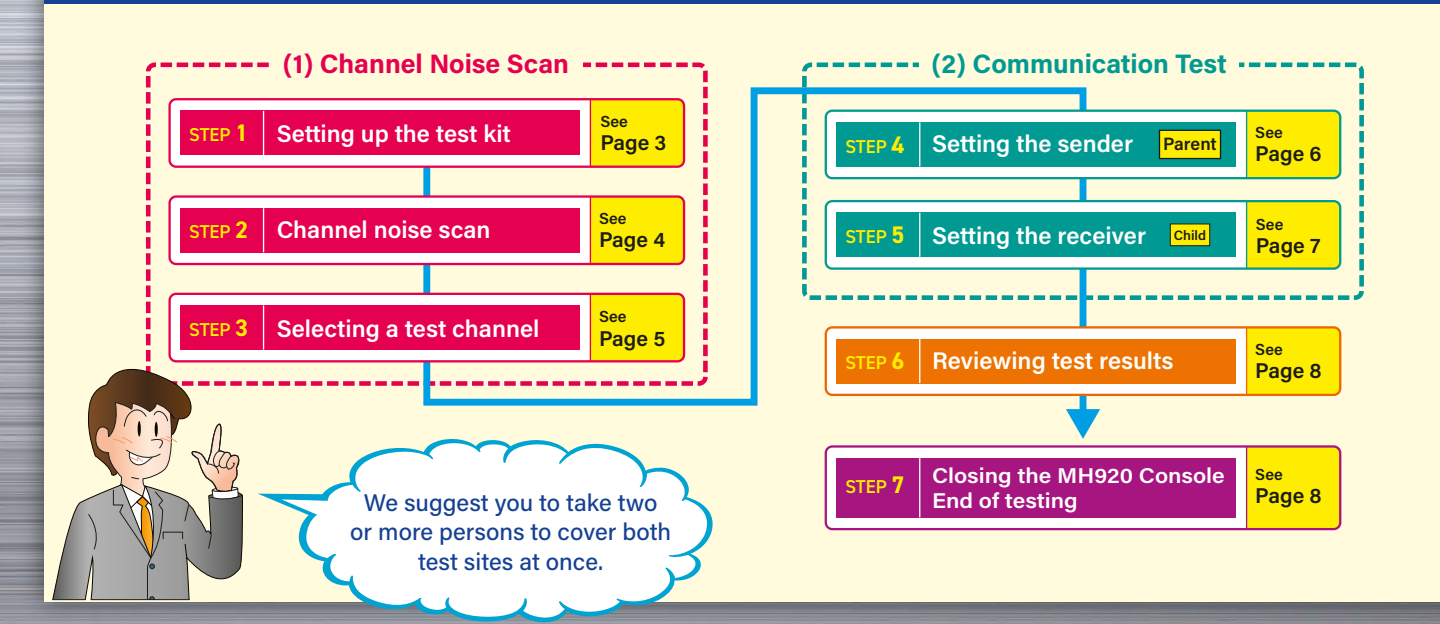

### **GETTING READY**

- Please prepare a PC to use in the test.
- Please download the application software for maintenance: MH920 Console International (Model: MH920CI) from the following website and install it in your PC.

### https://www.mgco.jp/download\_w/dl\_mh920ciE.html

For the detailed instructions to install the MH920CI, please refer to the users manual of the Wireless Gateway, or consult with us.

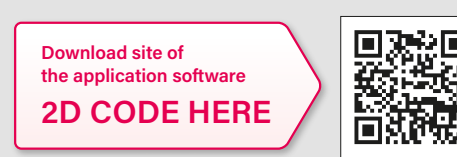

### 🖂 hotline-intl@mgco.jp

### **STEP 1** Setting up the test kit

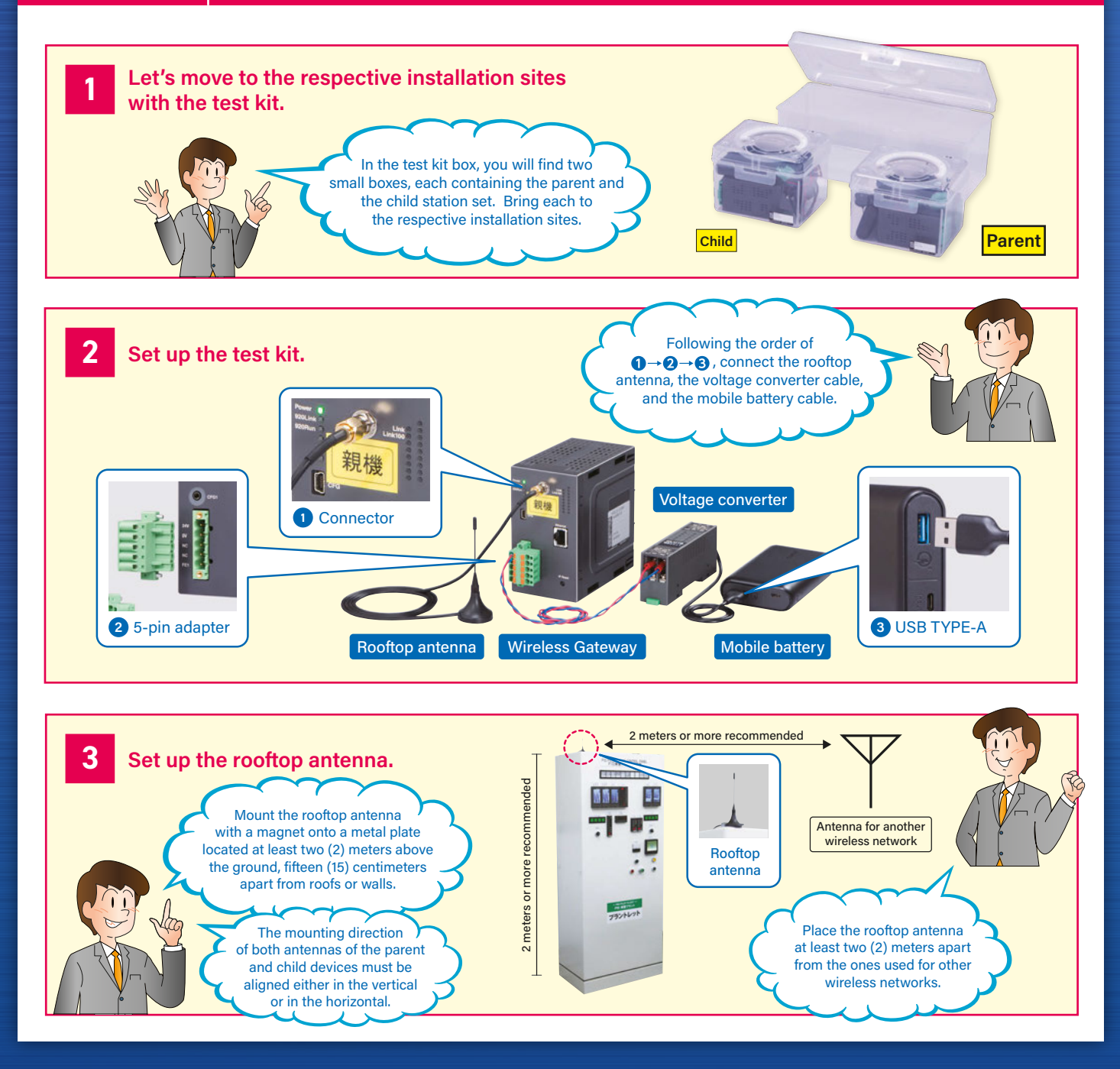

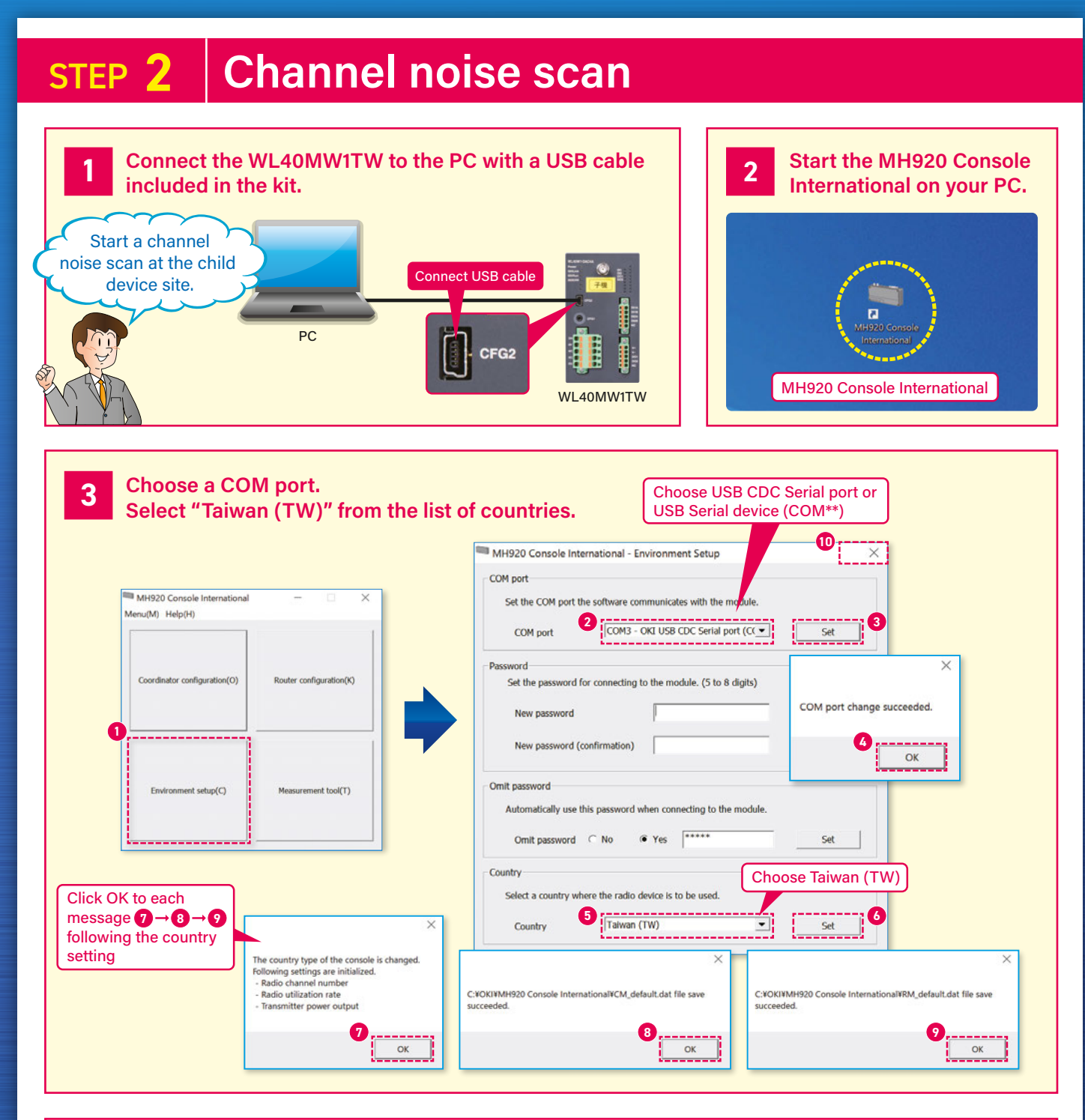

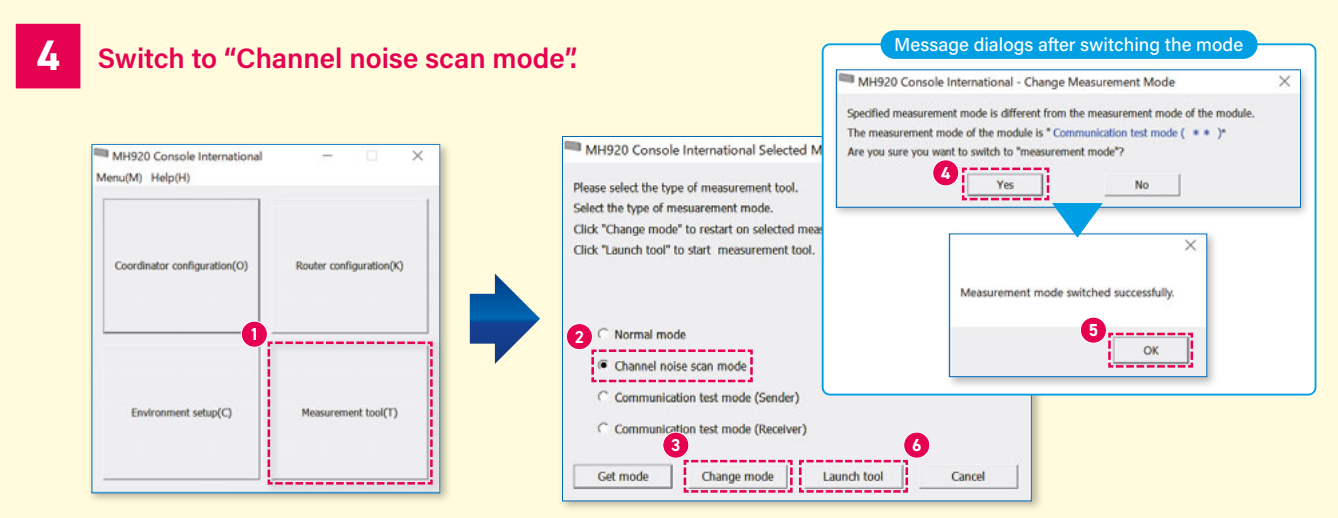

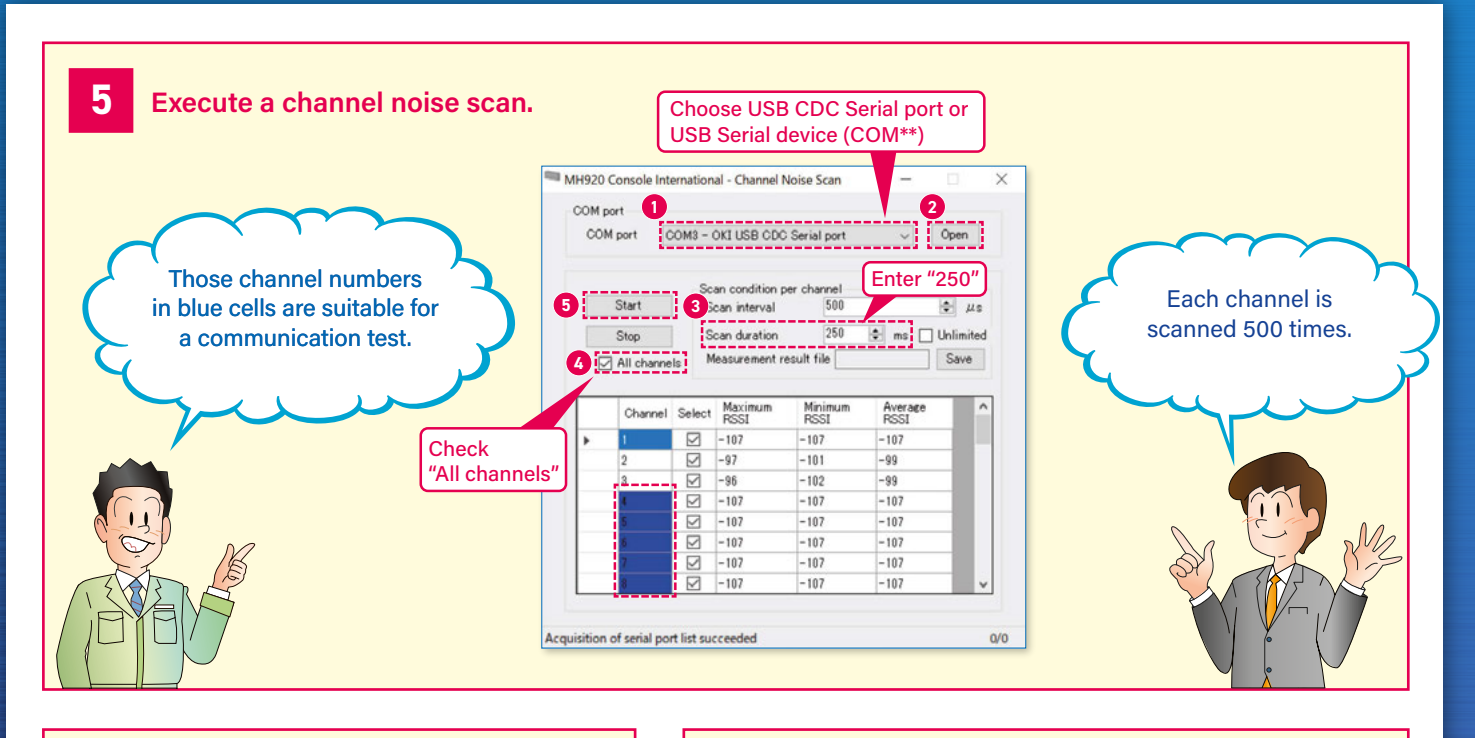

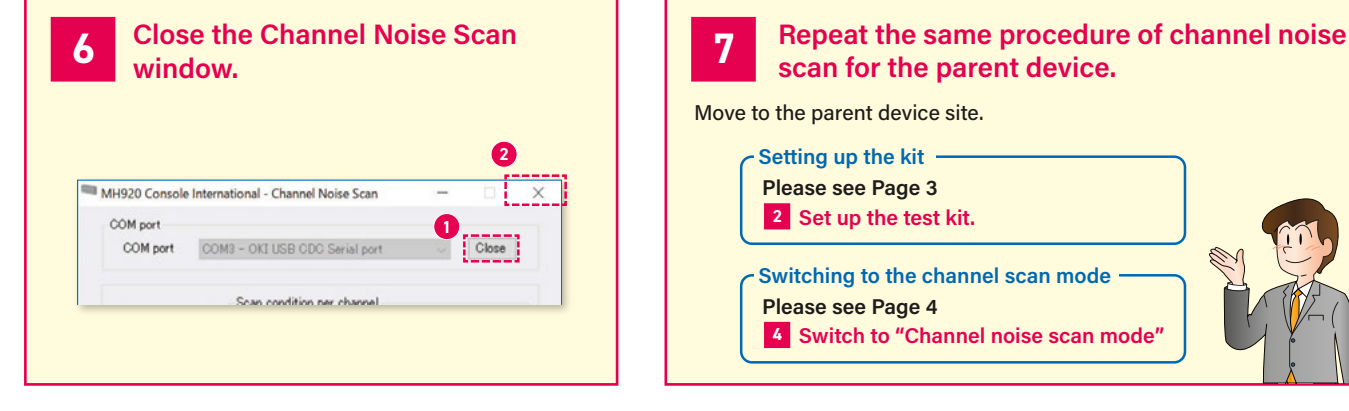

## **STEP 3** Selecting a test channel

|              |   |                                 |                 |                                                    |                                                      |                                                            | ar     | Com<br>nd find<br>oth pa | npare the<br>d one ch<br>arent an<br>show | e test<br>hanne<br>hd chil<br>v blue. | results<br>I in which<br>d devices                   | 5                                                 |                                                 |
|--------------|---|---------------------------------|-----------------|----------------------------------------------------|------------------------------------------------------|------------------------------------------------------------|--------|--------------------------|-------------------------------------------|---------------------------------------|------------------------------------------------------|---------------------------------------------------|-------------------------------------------------|
| Child        |   | Channel                         | Select          | Maximum<br>RSSI                                    | Minimum<br>RSSI                                      | Average<br>RSSI                                            | Parent |                          | Channel                                   | Select                                | Maximum<br>RSSI                                      | Minimum<br>RSSI                                   | Average<br>RSSI                                 |
|              |   |                                 |                 |                                                    |                                                      |                                                            |        |                          |                                           |                                       |                                                      |                                                   | = = =                                           |
|              | • | 1                               | $\checkmark$    | -107                                               | -107                                                 | -107                                                       | 1      | •                        | 1                                         |                                       | -83                                                  | -89                                               | -85                                             |
|              | • | 1<br>2                          | $\triangleleft$ | -107<br>-97                                        | -107<br>-101                                         | -107<br>-99                                                |        | •                        | 1<br>2                                    | $\searrow$                            | -83<br>-97                                           | -89<br>-101                                       | -85                                             |
|              | • | 1<br>2<br>3                     | 9<br>9<br>9     | -107<br>-97<br>-96                                 | -107<br>-101<br>-102                                 | -107<br>-99<br>-99                                         |        | •                        | 1<br>2<br>3                               |                                       | -83<br>-97<br>-93                                    | -89<br>-101<br>-101                               | -85<br>-98<br>-98                               |
|              | • | 1<br>2<br>3<br>4                |                 | -107<br>-97<br>-96<br>-107                         | -107<br>-101<br>-102<br>-107                         | -107<br>-99<br>-99<br>-107                                 |        | •                        | 1<br>2<br>3<br>4                          |                                       | -83<br>-97<br>-93<br>-88                             | -89<br>-101<br>-101<br>-90                        | -85<br>-98<br>-98<br>-88                        |
| Ch.5         | • | 1<br>2<br>3<br>4<br>5           |                 | -107<br>-97<br>-96<br>-107<br>-107                 | -107<br>-101<br>-102<br>-107<br>-107                 | -107<br>-99<br>-99<br>-107<br>-107                         | -      | •                        | 1<br>2<br>3<br>4<br>5                     |                                       | -83<br>-97<br>-93<br>-88<br>-99                      | -89<br>-101<br>-101<br>-90<br>-102                | -85<br>-98<br>-98<br>-88<br>-100                |
| Ch.5<br>Ch.6 | • | 1<br>2<br>3<br>4<br>5<br>6      |                 | -107<br>-97<br>-96<br>-107<br>-107<br>-107         | -107<br>-101<br>-102<br>-107<br>-107<br>-107         | -107<br>-99<br>-99<br>-107<br>-107<br>-107                 |        | •                        | 1<br>2<br>3<br>4<br>5<br>6                |                                       | -83<br>-97<br>-93<br>-88<br>-99<br>-99               | -89<br>-101<br>-101<br>-90<br>-102<br>-102        | -85<br>-98<br>-98<br>-88<br>-100<br>-100        |
| Ch.5<br>Ch.6 | • | 1<br>2<br>3<br>4<br>5<br>6<br>7 |                 | -107<br>-97<br>-96<br>-107<br>-107<br>-107<br>-107 | -107<br>-101<br>-102<br>-107<br>-107<br>-107<br>-107 | -107<br>-99<br>-99<br>-107<br>-107<br>-107<br>-107<br>-107 |        | •                        | 1<br>2<br>3<br>4<br>5<br>6<br>7           |                                       | -83<br>-97<br>-93<br>-88<br>-99<br>-99<br>-99<br>-87 | -89<br>-101<br>-101<br>-90<br>-102<br>-102<br>-94 | -85<br>-98<br>-98<br>-88<br>-100<br>-100<br>-89 |

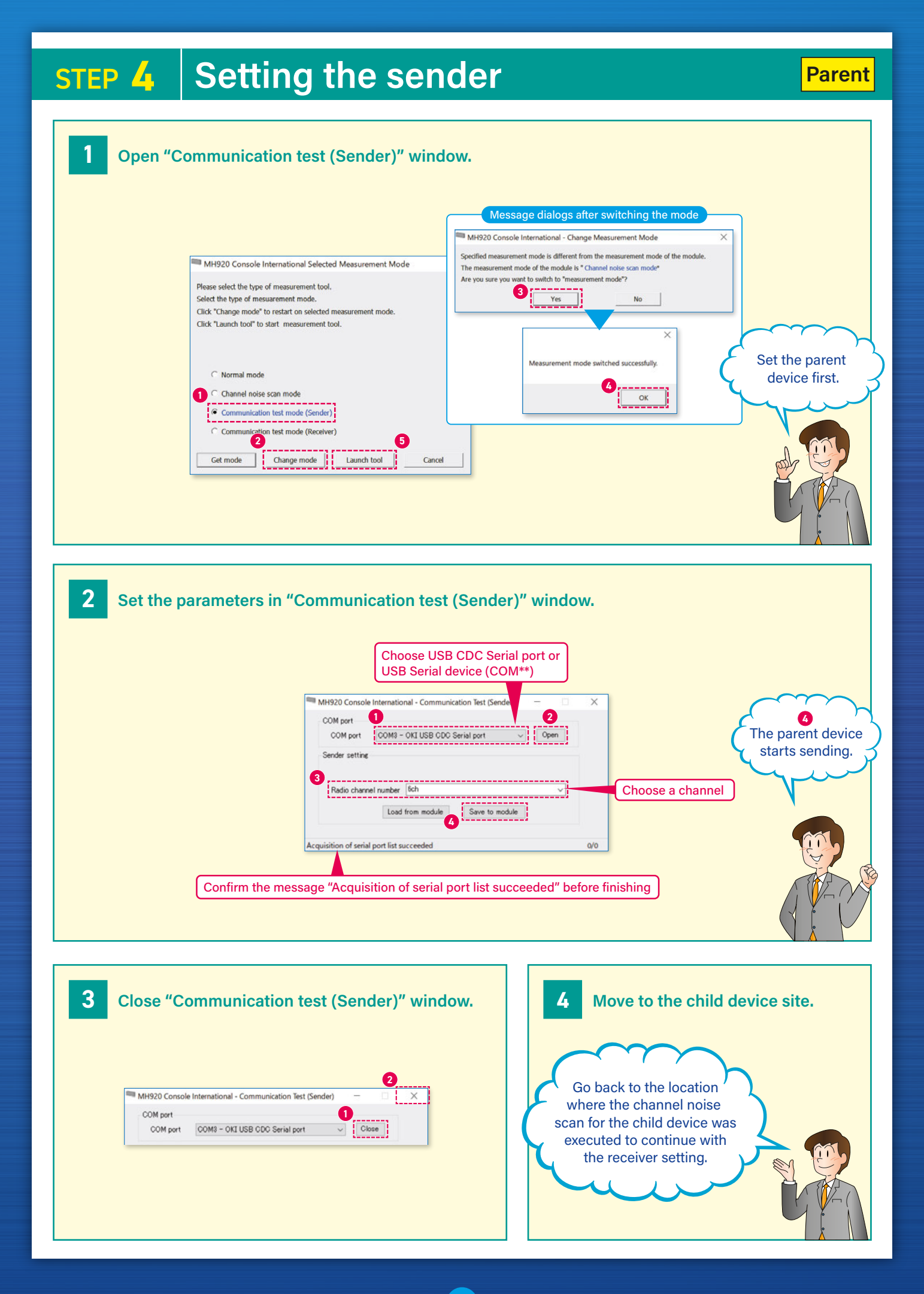

## **STEP 5** Setting the receiver

1

2

### Open "Communication test (Receiver)" window.

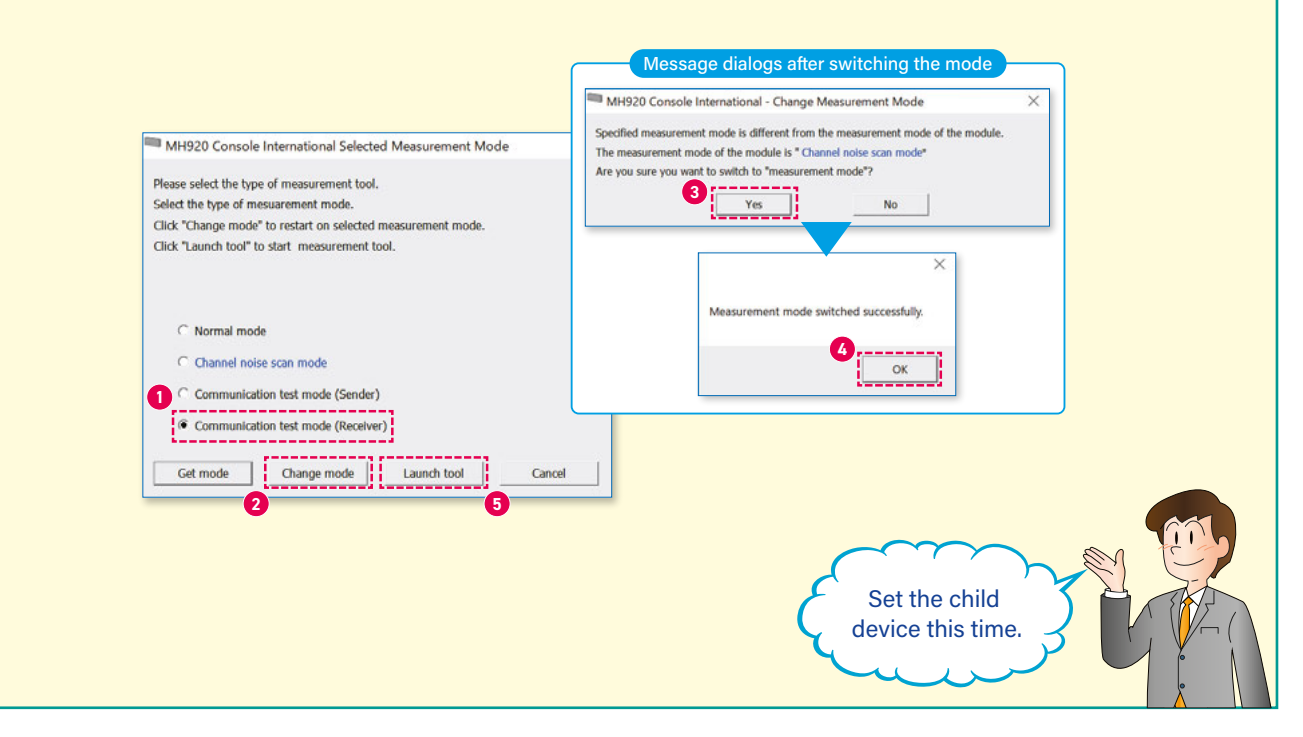

Set the parameters in "Communication test (Receiver)" window and start a communication test.

| Perceiver setting Choose the same channel   Radio channel number Bch   Load from module Save to module   Enter "200"   PER measurement   Clear result   Measurement result file   Measurement result   Measurement result                                                       | -00    | M port                                                                                                    | COM2 - OKI      | USB CDC S    | erial port |             |        | 2<br>Open   |                         |
|----------------------------------------------------------------------------------------------------|--------|----------------------------------------------------------------------------------------------------|-----------------|--------------|------------|-------------|--------|-------------|-------------------------|
| Load from module   Save to module   Enter "200"     PER measurement   200   Second     Clear result   Measurement result file   Save     Measurement result   Save   Image: Clear result     Measurement result   Save   Image: Clear result | Rec    | ceiver setting                                                                                                  | 3 Gcł           | 038 000 8    | erial port |             | ×      | - Open      | Choose the same channel |
| PER measurement Measurement duration 200 Second Clear result Measurement result file Measurement result Measurement result Measurement result Maximum Minimum Average PER[M] Receive Packet rumber RSSI                                                                                                    |        |                                                                                                    | Load            | from module  | 0          | Save to mod | dule E | inter "200" |                         |
| Clear result Measurement result file Save   Measurement result Measurement result   Maximum Minimum   Average PERDKI   RSSI PERDKI                                                                                                    | 6<br>[ | R measuremen<br>Start                                                                                           | Measur          | ement durati | 200        |             |        | Second      |                         |
| Maximum Minimum Average PERM Receive Packet RSSI SSI STATS receiving.                                                                                                    |        | Clear result                                                                                                    | Measur          | ement result | file       |             |        | Save        | The child device        |
|                                                                                                    | I      | The second second second second second second second second second second second second second second second se | 1000m           | Average      | PERIX      | Receive     | Packet | RSSI        | starts receiving.       |
|                                                                                                    |        | Maximum<br>RSSI                                                                                                 | Minimum<br>RSSI | RSSI         |            | count       |        |             |                         |

STEP 7 Clo

## **STEP 6** Reviewing test results

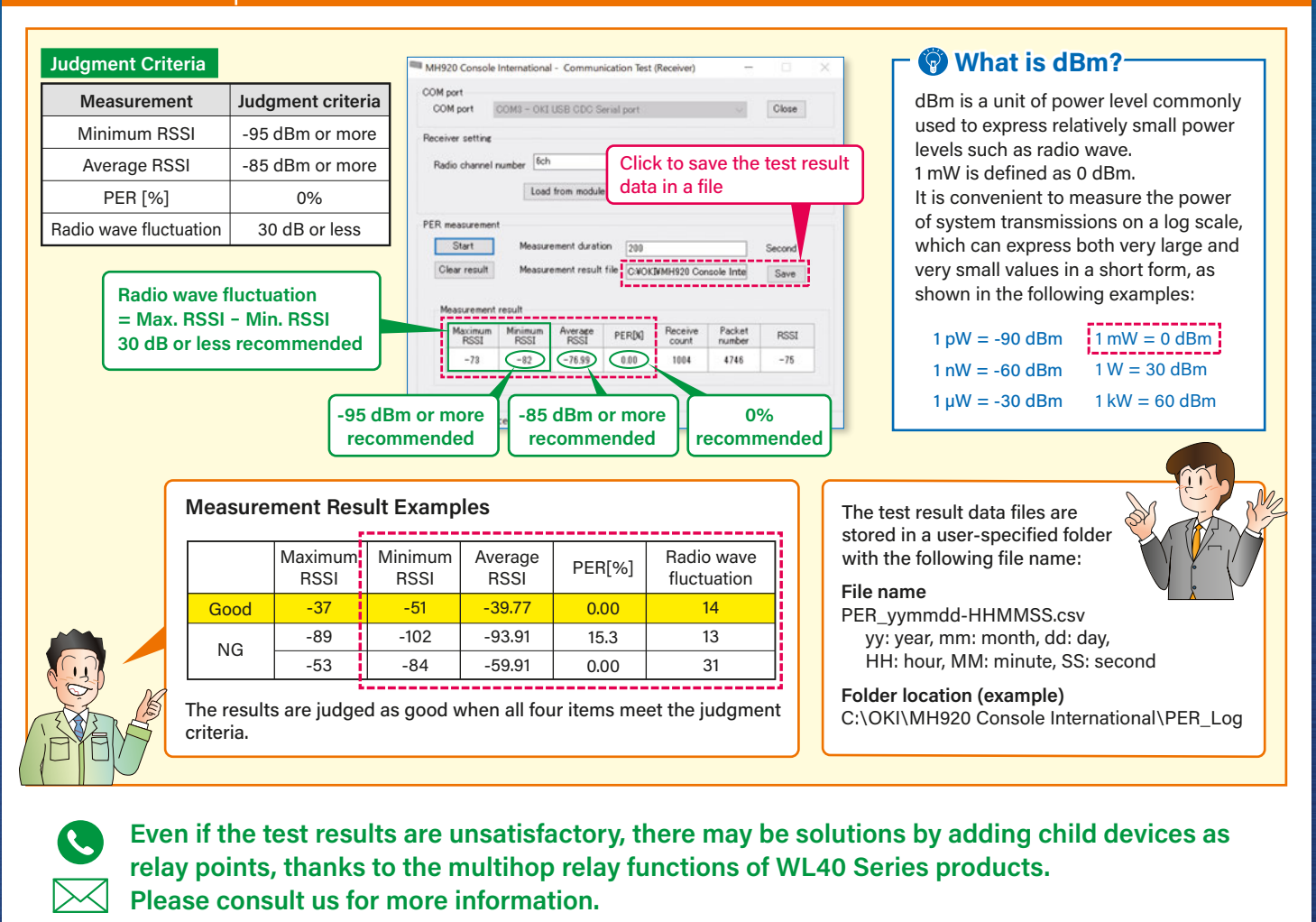

## **STEP 7** Closing the MH920 Console - End of testing

Close "Communication test (Receiver)" window.

2 E

Exit the MH920 Console.

The radio wave environment testing is now

finished. Thank you.

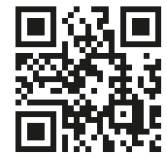

MG CO., LTD. www.mgco.jp Your local representative: